## FIRMWARE FLASHING STM PRO

Go to this link download the file STM USB.zip then extract it. https://drive.google.com/file/d/17PLh6aHo9VwKIAUb-JHFuD98DnOj0Dy6/view?usp=sharing

Download ZADIG here https://zadig.akeo.ie This is the driver installation tool for STM PRO in DFU MODE (mode for flashing) don't launch yet.

To upload the firmware the Controller needs to be placed into DFU mode. Open the case by removing the top 5 screws of the ECU for the top case, 2 top on each side plate and one on the side; that is a 2mm hex allen. Place a Jumper on the 2 pins shown in the picture (view image below) Temporarily remove the jumper for the IGN output circled in red and move jumper the 2 pins of the STM BOARD yellow jumper.

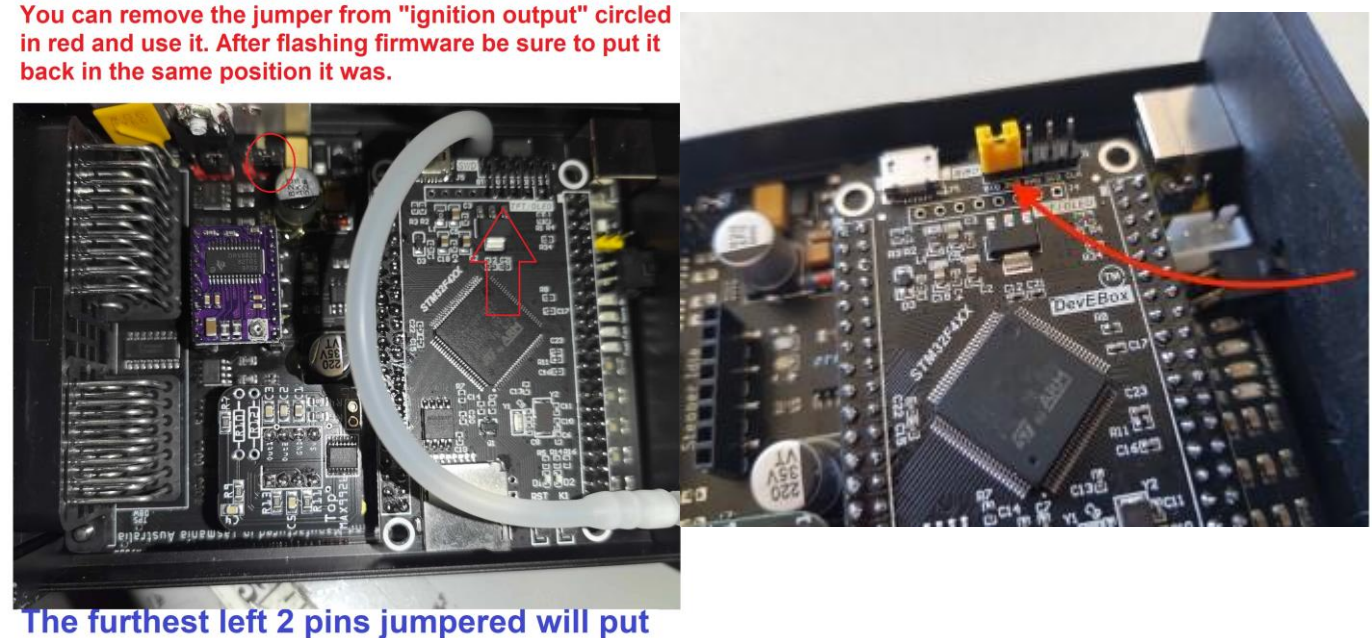

the ECU IN DFU.

Connect the ECU to your computer via USB and harness whilst giving it power . Windows should say something about a stm32 Bootloader or APM32 ISP DFU mode when this happens, you need to run Zadig. View the image in the download to see the settings needed. Run Zadig Go to options on the top and select list all devices. then from the dropdown menu select "STM32Bootloader". Note: This can also be listed as "APM32 ISP DFU mode" If you see "Black\_f407VE in CDC" it's not in DFU mode. there are 2 boxes with an arrow in between on the right box scroll through until you see "Winusb(v6.x.xxxx)" click reinstall driver

| We don't want this                                                                                                    | 🗾 Zadig —                                                                                                    |
|----------------------------------------------------------------------------------------------------|----------------------------------------------------------------------------------------------------|
| Zadig –<br>Device Options Help                                                                                                    | Device Options Help STM32 BOOTLOADER                                                                                                   |
| BLACK_F407VE CDC in FS Mode         Driver       usbser (v1.4.0.0)         USB ID       0483         5740       Replace Driver         WINUS         WCID 2 | Driver WinUSB (v1.1.0.0) WinUSB (v6.1.7600.16385)<br>USB ID 0483 DF11 Upgrade Driver VinUSB (libus<br>WCID <sup>2</sup> X WinUSB (Micr |
| 5 devices found.                                                                                                    | 5 devices found. Zadig                                                                                                    |

It should now be ready to program. Run Uploadfirmware.exe program which was downloaded earlier. It will be in the FIRMWARE folder. Give it time to load and then hit "refresh firmware list" button. A list of firmware's will now show Click download on the firmware you want to flash (regardless if you have downloaded the firmware prior this will also select the Firmware to flash) After saving both BIN and INI files click upload firmware.

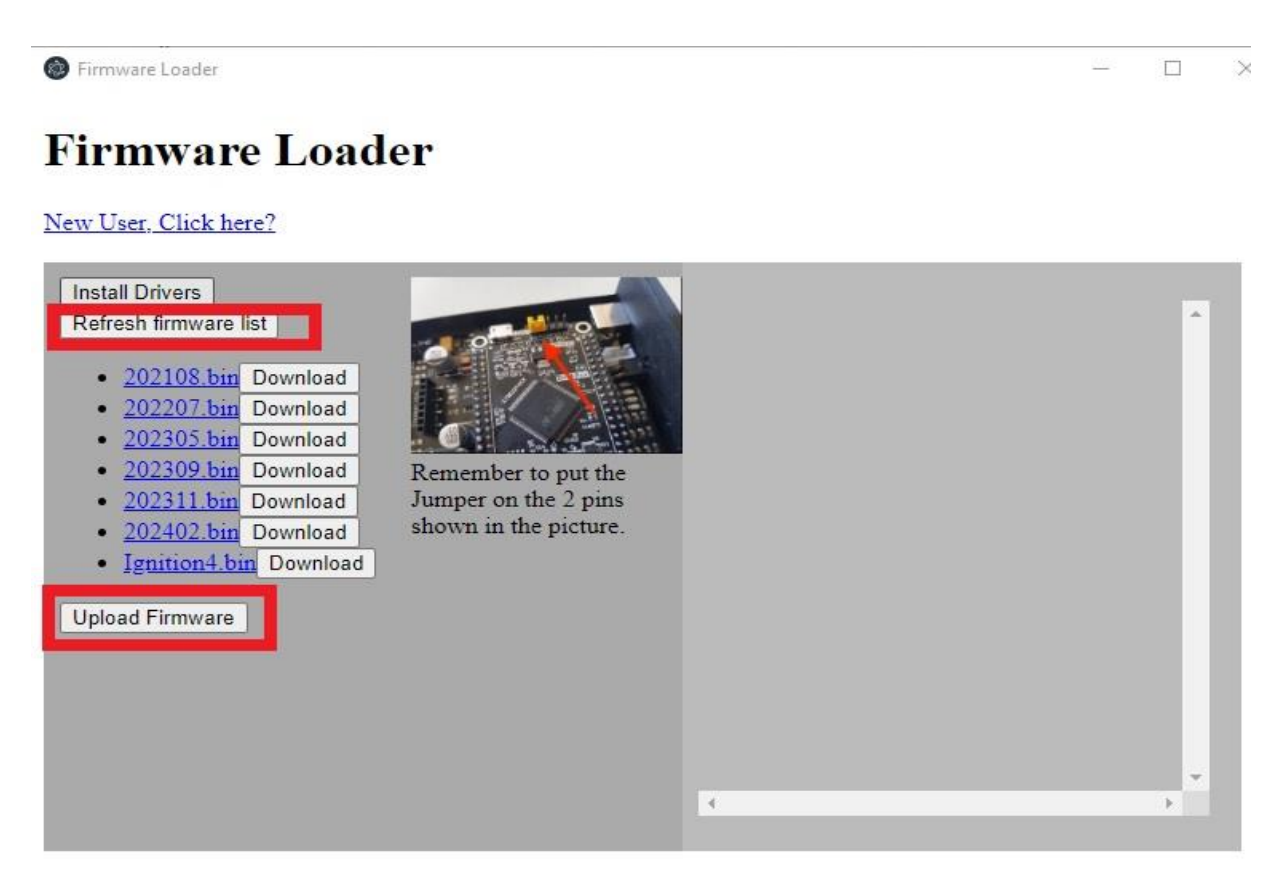

Once programmed unplug ecu, terminate power, remove the jumper and put it back to Ignition position it was in. Reconnect to TunderStudio, Start a new TS Project. Load the new ini file that we downloaded earlier do not let TS get it from online, When you get the Project Settings select "Controller in use" as STM32 (Example is in New Project settings image).

| 00                     | Pr                     | oject Properties |             |
|------------------------|------------------------|------------------|-------------|
| Configuration          | Settings               | CAN Devices      |             |
| Configurat<br>Lambda D | ion Setting:<br>isplay | \$               |             |
| AFR (Defa              | ult)                   |                  | -           |
| Temperat               | ure Display            |                  |             |
| Celsius                |                        |                  | -           |
| Pressure I             | Display                |                  |             |
| PSI (Default)          |                        | -                |             |
| enablehar              | dware_test             |                  |             |
| Activated              |                        |                  | -           |
| Reset Con              | trol Feature           | 15               |             |
| Basic Opt              | ions Only              |                  | -           |
| Controller             | in use                 |                  |             |
| STM32                  | -                      |                  | -           |
| NEW_COM                | IMS                    |                  |             |
| Activated              | (Default)              |                  | -           |
| CAN_COM                | MANDS                  |                  |             |
| Activated              |                        |                  | -           |
| Selec                  | ct this wh             | nen setting up   | new project |
|                        |                        |                  | Cancel Ok   |